# Lutron<sup>®</sup> Homeworks<sup>®</sup> QS Integration Guide

Luxor® Controllers with ZD Technology® and ZDC Technology®

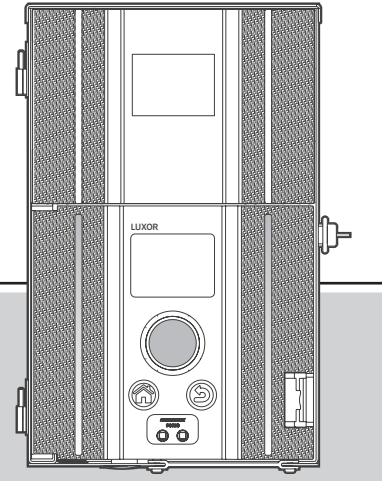

Lighting Accessories by Hunter Industries

### Table of Contents

- 3 System Requirements
- 4 Getting Started
- 5 Adding Devices
- 8 Link Assignments
- 9 Edit Integration IDs
- 10 Telnet Logins
- 11 Program Keypads
- 12 Transfer Project
- 13 Luxor Controller Configuration
- 14 Enable Lutron
- 15 Troubleshooting

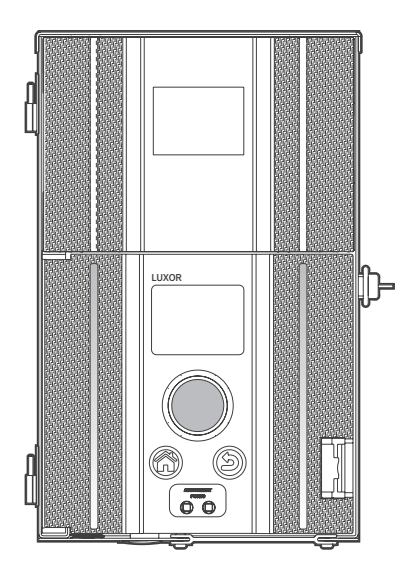

### System Requirements

#### Lutron Homeworks QS Requirements

Software: Homeworks QS

### Getting Started

#### **Creating a Project**

- 1. Name the project.
- 2. Click on the Activate tab.
- 3. Select "processors" in drop-down box.
- 4. Uncheck the "4HHuunntteerr" box.
- 5. Record the processor IP address.

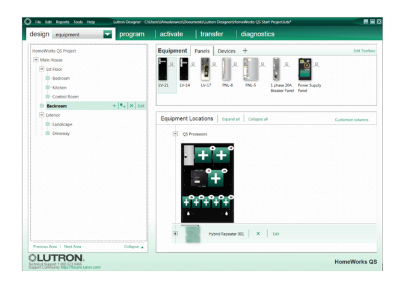

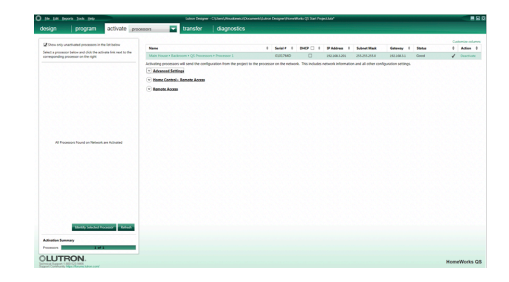

# Getting Started

6. In the Design tab, select Controls from the drop-down box.

7. Press "+" next to Exterior to add the location.

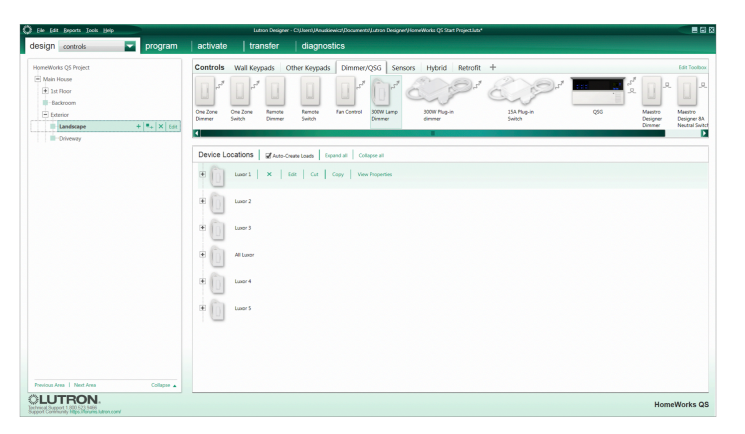

Note: The location name should correspond to the Luxor location (e.g., front yard, backyard, etc.).

### Adding Devices

- 1. In the Controls section, select the Dimmer/QSG tab.
- 2. Click "+" to add the HQR-3LD 300W Lamp Dimmer.

| 💭 Ede Edit Deports Tools Help    |                                                   |                                                                                                    | Latron Desig                                                                                                    | per - Ct(Jsen),Veus                                                                                          | kiewic/(Document/).Lut                                                                                               | on Designer(HomeWorl                    | ka QS Start Project.lubr |                        |       |                                         |                                                                                                    |
|----------------------------------|---------------------------------------------------|----------------------------------------------------------------------------------------------------|----------------------------------------------------------------------------------------------------|----------------------------------------------------------------------------------------------------|----------------------------------------------------------------------------------------------------|-----------------------------------------|--------------------------|------------------------|-------|-----------------------------------------|----------------------------------------------------------------------------------------------------|
| design controls                  | program                                           | activate                                                                                                    | transfer                                                                                                    | diagno                                                                                                    | stics                                                                                                    |                                         |                          |                        |       |                                         |                                                                                                    |
| design (anores).                 | <ul> <li>program</li> <li>* *.  x  tal</li> </ul> | activate Controls Controls  pr activate Controls  pr activate Con | Later 4 Later 5 Later 5 Later | Giagne     Other Keypad     Deer Keypad     Renote     Sunta     Constit Looks 1     tas     Constit Looks 1 | s Dirmer/725<br>a Dirmer/725<br>Far Cortor 20<br>Toport al College<br>Copy Vew Prop<br>Copy Vew Prop<br>Copy Hop-3LD | Sensors H<br>Miner<br>Miner<br>at<br>at | ybrid Retroff            | +<br>Est P<br>Solition | ag in | And And And And And And And And And And | Ede Touhor<br>Mesore<br>Response An<br>Response An |
| Previous Area   Next Area        | Collepse .                                        |                                                                                                    |                                                                                                    |                                                                                                    |                                                                                                    |                                         |                          |                        |       |                                         |                                                                                                    |
| Technical Support 1 000 523 5456 |                                                   |                                                                                                    |                                                                                                    |                                                                                                    |                                                                                                    |                                         |                          |                        |       | Hom                                     | eWorks QS                                                                                                    |

### Adding Devices

- 3. Enter "Luxor All Groups" in the Device Location field.
- 4. Enter "Luxor Zone All" in the Name field.
- 5. Click "Done."

|                     |               | Lutron De              | nigner - ClUben/JAnuskiewicz/J | Coursent/Latron Design | rl/HomeWorks QS Start ProjectJubs* |                |     |            |             |
|---------------------|---------------|------------------------|--------------------------------|------------------------|------------------------------------|----------------|-----|------------|-------------|
| sign controls       | 👻 program     | activate transfe       | er diagnostics                 |                        |                                    |                |     |            |             |
| ameWorks QS Project |               | Controls Wall Keypads  | Other Keypads D                | immer/QSG Sen          | sors Hybrid Retrofit               | +              |     |            | Edit Toolbi |
| Main House          |               |                        |                                | 12 10-2                | A DO                               | ma.            |     |            |             |
| + 1st floor         |               |                        |                                | 1 10 1                 | 0.5                                | a . 5          | _   | - <u>1</u> |             |
| Backroom            |               |                        |                                |                        | ~~~                                | ~~~            |     |            |             |
| Exterior            |               | Dinner Switch Din      | imer Switch                    | Dimmer                 | dimmer                             | Switch         | 490 | Designer   | Designer    |
| Landscape           | +  •+  ×  600 | 4                      |                                |                        |                                    |                |     | Danner     | 1000383     |
| Driveway            |               |                        |                                |                        |                                    |                |     |            |             |
|                     |               | Device Locations gr    | Auto-Create Loads Expand a     | Collapse all           |                                    |                |     | Custor     | nize col    |
|                     |               | a Channel              |                                |                        |                                    |                |     |            |             |
|                     |               |                        |                                |                        |                                    |                |     |            |             |
|                     |               | m Charles I. H.        | Les Les Le                     |                        |                                    |                |     |            |             |
|                     |               | tutor 2 X              | tat   Cut   Copy               | view moperties         |                                    |                |     |            |             |
|                     |               | (Pro                   |                                |                        |                                    |                |     |            |             |
|                     |               | Luxor 3                |                                |                        |                                    |                |     |            |             |
|                     |               |                        |                                |                        |                                    |                |     |            |             |
|                     |               | 🗄 Luxor All Groups 🛛 🗙 | Edit Cut Copy                  | Vew Properties         |                                    |                |     |            |             |
|                     |               | e.                     | Output                         |                        |                                    |                |     |            |             |
|                     |               |                        |                                | Model                  |                                    | Name Interface |     |            |             |
|                     |               |                        | 1.5                            | HQR-3LD                |                                    | Luxor Zone All |     |            |             |
|                     |               |                        |                                |                        |                                    |                |     |            |             |
|                     |               | ± Luor4                |                                |                        |                                    |                |     |            |             |
|                     |               |                        |                                |                        |                                    |                |     |            |             |
|                     |               | E Luter 5              |                                |                        |                                    |                |     |            |             |
|                     |               |                        |                                |                        |                                    |                |     |            |             |
|                     |               |                        |                                |                        |                                    |                |     |            |             |
|                     |               |                        |                                |                        |                                    |                |     |            |             |

### Adding Devices

- 6. For the device named Luxor All Groups, click "+."
- 7. Add HQR-3LD 300W Dimmer to the Luxor All Groups device.
- 8. Enter "Luxor1" in the Device Location field.

- 9. Enter "Luxor Zone 01" in the Name field.
- 10. Click "Done."

Repeat steps 6–10 until a device has been added for all available Luxor Groups.

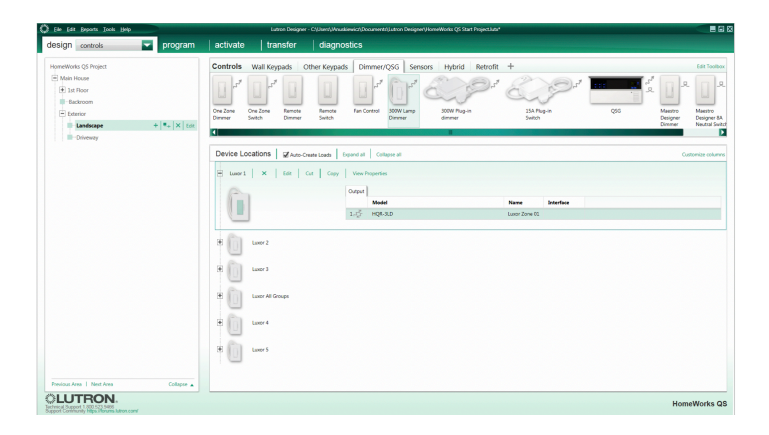

### Link Assignments

#### Link Assignments

- 1. Confirm all Luxor groups have been added as a device.
- 2. In the Design tab, select "link assignment" from the drop-down box.
- 3. Assign the link to Luxor Group devices.

| The Cold Hepoto Tool Thep                                                                                                    | maau needue - c/need/wwweed/ocomena/trace needue/comenana (o one undecrate.                                                                                                    |                                                                  |                                         |                                                                                                    |           |
|----------------------------------------------------------------------------------------------------|----------------------------------------------------------------------------------------------------|------------------------------------------------------------------|-----------------------------------------|----------------------------------------------------------------------------------------------------|-----------|
| esign linkassignment program                                                                                                    | activate transfer diagnostics                                                                                                    |                                                                  |                                         |                                                                                                    |           |
| HomeWorks QS Project                                                                                                    | Link 1 (HWQS RP) change link type                                                                                                    |                                                                  |                                         |                                                                                                    |           |
| Main House                                                                                                    | Advent Selferer 1970 M Channel Hamber Processes in Miles Add 1970 To Tarrent of Colours of                                                                                                    |                                                                  |                                         | C Show As                                                                                                    | ninned It |
| Backroom                                                                                                    | auter Autres. 1997 In Contre Hande (Hepler Virland) State (Kata)                                                                                                    |                                                                  |                                         |                                                                                                    |           |
| QS Processors                                                                                                    | Assignable items: Show HWQS 87 Devices Vige At                                                                                                    |                                                                  |                                         |                                                                                                    |           |
| Processor 1                                                                                                    |                                                                                                    |                                                                  |                                         |                                                                                                    |           |
| Link 1 (HWQ5 RF)                                                                                                    |                                                                                                    |                                                                  |                                         |                                                                                                    |           |
| Link 2 (QS)                                                                                                    |                                                                                                    |                                                                  |                                         |                                                                                                    |           |
| Closense     Closense     Control + Remote Access                                                                                                    |                                                                                                    |                                                                  |                                         |                                                                                                    |           |
|                                                                                                    |                                                                                                    |                                                                  |                                         |                                                                                                    |           |
|                                                                                                    |                                                                                                    |                                                                  |                                         | Custo                                                                                                    | omize col |
|                                                                                                    | Tree Desciption                                                                                                    | v Serial #                                                       | •                                       | Custo                                                                                                    | omize co  |
|                                                                                                    | Ine Deviption Main House Flavor Flavor Flavo   | v Serial F                                                       | •                                       | Cush<br>Type<br>Tabletop Dimmer                                                                                                    | omize co  |
|                                                                                                    | Inn Denigtin<br>Manisaar Lanciage Laar Benez<br>Manisaar Lanciage Laar Benez                                                                                                    | T Secial #                                                       | •                                       | Costs<br>Type<br>Tabletop Dimmer<br>Tabletop Dimmer                                                                                                    | omize co  |
|                                                                                                    | The Scorigins                                                                                                    | ⊤ Serial #                                                       | •                                       | Custo<br>Type<br>Tabletop Dimmer<br>Tabletop Dimmer<br>Tabletop Dimmer                                                                                                    | omize co  |
|                                                                                                    | The Enriciption Advancement Standardson France/Terminel Advancement Annotation France/Terminel Advancement Context Context Advancement Advancement Context Context Advancement Advancement Context Context Advancement Advancement Context Context Advancement Advancement Context Context Advancement Advancement Context Context Advancement Advancement Context Context Advancement Advancement Context Context Advancement Advancement   | ⊤ Secial #                                                       | •                                       | Custo<br>Type<br>Tabletop Dimmer<br>Tabletop Dimmer<br>Tabletop Dimmer                                                                                                    | omize co  |
|                                                                                                    | The Scorigina<br>Marchine Classes Landsoper Laur Thems?<br>Marchine Classes Landsoper Laur Thems?<br>Marchine Classes Landsoper Laur 3 Compe<br>Marchine Classes Landsoper Laur 5<br>Marchine Classes Landsoper Laur 5                                                                                                    | T Serial #                                                       | •                                       | Type<br>Tabletop Dimmer<br>Tabletop Dimmer<br>Tabletop Dimmer<br>Tabletop Dimmer<br>Tabletop Dimmer                                                                              | omize co  |
|                                                                                                    | New Newsfarm<br>Newsfarm 1 Standarger 1 aans Thomat<br>Marin Namer Thomas Thanhanger 1 aans 7 Monogo<br>Marin Namer Thomas Thanhanger 1 aans 3<br>Marin Namer Thomas Thanhanger 1 aan 4<br>Marin Namer Thomas Thanhanger 1 aan 4                                                                                                    | v Secial P                                                       | •                                       | Custo<br>Type<br>Tabletop Dimmer<br>Tabletop Dimmer<br>Tabletop Dimmer<br>Tabletop Dimmer<br>Tabletop Dimmer                                                                     | orrize co |
| Proved Sale   Rest (M                                                                                                    | The Strangton<br>Monitour Strand Standard Handlern<br>Monitour Strand Strand Strangt Handlern<br>Monitour Strand Strandsong Handlern<br>Monitour Strand Strandsong Handlern<br>Monitour Strand Strandsong Handlern<br>Monitour Strand Strandsong Handlern<br>Monitour Strand Strandsong Handlern<br>Monitour Strand Strandsong Handlern                                                                                                    | V Sectar #                                                       | •                                       | Tabletop Dimmer<br>Tabletop Dimmer<br>Tabletop Dimmer<br>Tabletop Dimmer<br>Tabletop Dimmer<br>Tabletop Dimmer<br>Tabletop Dimmer<br>Tabletop Dimmer                             | orrize co |
| Product 10 1 Mod 044                                                                                                    | Rev Development<br>Were Stream of Team of Team o | v Social #                                                       | <ul> <li> <ul> <li></li></ul></li></ul> | Curror<br>Type<br>Tabletop Dimmer<br>Tabletop Dimmer<br>Tabletop Dimmer<br>Tabletop Dimmer<br>Tabletop Dimmer<br>Tabletop Dimmer<br>Tabletop Dimmer<br>Tabletop Dimmer           | orrize co |
| Annual St. Red Like<br>www.i/Lilaignegg.py<br>exe                                                                                                    | Not Reserved Mater Issues Tablesgen Lauris Themat Mater Issues Tablesgen Lauris Themat Mater Issues Tablesgen Lauris Themat Mater Issues Tablesgen Lauris Tablesgen Mater Issues Tablesgen Lauris 2 Mater Issues Tablesgen Lauris 2 Mater Issues Tablesgen Lau   | ▼ Secial #<br>01302769                                           |                                         | Curro<br>Tabletop Dimmer<br>Tabletop Dimmer<br>Tabletop Dimmer<br>Tabletop Dimmer<br>Tabletop Dimmer<br>Tabletop Dimmer<br>Tabletop Dimmer<br>Tabletop Dimmer<br>Tabletop Dimmer | orrize co |
| Proved in 1 Based in<br>second 1 Main 1 (Second in 1 Main 1 Main 1 | New Sensing in<br>Man Issues * Danies * Landing et i sam Henne?<br>Man Issues * Danies * Landing et i sam Henne?<br>Man Issues * Danies * Landing et i sam 4<br>Man Issues * Danies * Danies * Danie<br>Man Issues * Danies * Landing et i sam 3<br>Man Issues * Danies * Landing et i sam 3<br>Man Issues * Danies * Landing et i sam 3<br>Man Issues * Danies * Landing et i sam 3<br>Man Issues * Danies * Landing et i sam 3<br>Man Issues * Danies * Landing et i sam 3                                                                                                    | <ul> <li>Social #</li> <li>61302769</li> <li>01356349</li> </ul> | •                                       | Cuan<br>Type<br>Tabletop Dimmer<br>Tabletop Dimmer<br>Tabletop Dimmer<br>Tabletop Dimmer<br>Tabletop Dimmer<br>Tabletop Dimmer<br>Tabletop Dimmer                                | 07122 00  |

# Edit Integration IDs

#### Edit Integration IDs

- 1. In menu bar, select "Tools" and click "Configure Integration."
- 2. Select "Zones" in the "Assign integration IDs to:" drop-down box.
- Double-click the ID field for the "Luxor Zone All" group and enter 500.
- 4. Double-click the ID field for the "Luxor Zone 01" group and enter 501.
- 5. Edit ID numbers for the remaining Luxor Groups.
- 6. Click "Done."

Note: Groups starting ID is 500. Themes starting ID is 1001.

| togn integration sol to: Zones | Integration Protoco |
|--------------------------------|---------------------|
| pand at   Collapse at          |                     |
| 🗄 Main Nouse 🕼                 |                     |
| 🗄 Lat Reer 🖉                   |                     |
| e Bedroom 🖉                    |                     |
| in End Table 🖉                 | ID: 13              |
| E Enterior 2                   |                     |
| E Landscape 🕼                  |                     |
| 💷 Laxor Jone 01. 📝             | ID: 501             |
| III Lawr Zone 02 🕼             | ID 502              |
| 💷 taxor Zone 03 🕼              | ID. 503             |
| 🗰 taxor Zone All 🕼             | ID: 500             |
| 💷 Lasor Zone 04 🕼              | ID: 504             |
| 🗰 Lasor Zone 05 🕼              | ID: 505             |
| Themah 🖉                       | ID: 1001            |
| Theme2 2                       | ID 1826             |

### Telnet Logins

#### **Telnet Logins**

- 1. From the menu bar, select "Tools" and click "Configure Integration."
- 2. In the Configuration Integration menu, select Telnet Logins.
- 3. At the bottom of the screen, click "+ Add Telnet Login."
- 4. Enter "hunter" in the Username field.
- 5. Enter "4HHuunntteerr" in the Password field.
- 6. Uncheck the "Allow Homeowner Editing" box.

**Note:** The "Bad Login" error message will be displayed if the Username and Password are not named "hunter" and "4HHuunntteerr."

|          | Commands Telnet Logins |              |                         |
|----------|------------------------|--------------|-------------------------|
| Username |                        | Personal     | Allen Homeenner Belting |
| hunter   |                        | 4H-kuuntteen |                         |
| default  |                        | default      | 2                       |
|          |                        |              |                         |
|          |                        |              |                         |
|          |                        |              |                         |
|          |                        |              |                         |
|          |                        |              |                         |
|          |                        |              |                         |
|          |                        |              |                         |
|          |                        |              |                         |
|          |                        |              |                         |
|          |                        |              |                         |
|          |                        |              |                         |
|          |                        |              |                         |
|          |                        |              |                         |
|          |                        |              |                         |
|          |                        |              |                         |
|          |                        |              |                         |
|          |                        |              |                         |
|          |                        |              |                         |
|          |                        |              |                         |
|          |                        |              |                         |
|          |                        |              |                         |
|          |                        |              |                         |
|          |                        |              |                         |
|          |                        |              |                         |

# Program Keypads

#### **Program Keypads**

- 1. From the Program tab, select Keypad to control Luxor Groups.
- 2. Select the Device Location.
- 3. Select the Keypad button.
- 4. Select "Luxor Groups" to be controlled by the Keypad button.
- 5. Set a dimmer level.

Repeat steps 3–5, until all Luxor Groups have been assigned to the Keypad.

**Note:** Default levels remain unchanged for Fade and Delay.

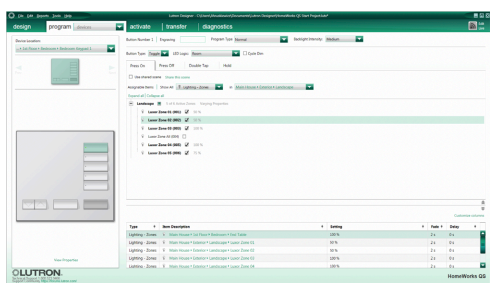

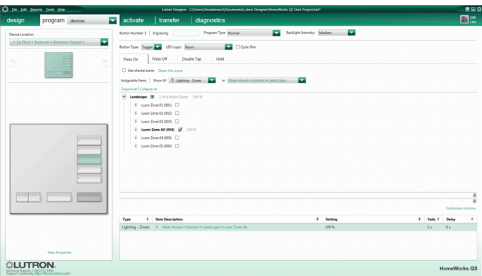

### Transfer Project

#### **Transfer Project**

- 1. In the Transfer tab, click the "Start Transfer" button.
- 2. Wait until the transfer is complete.
- 3. Next, configure the Luxor controller (refer to pages 13-14).

**Note:** Ignore all "Device not addressed" warnings. Luxor Group devices do not need to be activated since they are used as placeholders.

If additional Luxor Groups and devices are added in the future, the project must be re-transferred.

| O In 18 peers 348 (99                                                                   | Lation Designer - Clybert/Availanest/Document/Lation Designer/Increditatio (2) Said Propil.368*                                                                                                    |              |
|-----------------------------------------------------------------------------------------|----------------------------------------------------------------------------------------------------|--------------|
| design program activate                                                                 | transfer to system diagnostics                                                                                                    |              |
| Set system to current data and time     Gost Birds 5 biobal ave     Preser hal Transfer | Transfer Details - Transfer Guconstal                                                                                                    |              |
|                                                                                         | Experimentary of the second second seco |              |
|                                                                                         | 2004 W         Anomaly to trave fram.           2005 W         Registry and traves fram.           2005 W         Registry and traves fram.           2005 W         Registry and traves fram.           2006 W         Registry and traves fram.           2007 W         Registry and traves fram.           2008 W         Registry and traves fram.           2008 W         Registry and traves fram.           2008 W         Registry and traves fram.                                                                                                    |              |
|                                                                                         | 32053 MA         Main Interfamily Analysis of the Share of Malancel           32054 MA         Main Interfamily Analysis of the Share of Malancel           32054 MA         Main Interfamily Analysis of The Share of Malancel           32054 MA         Main Interfamily Analysis of The Share of Malancel           32054 MA         Main Interfamily Analysis of The Share of Malancel           32054 MA         Main Interfamily Interfamily Share of Malancel           32054 MA         Main Interfamily Interfamily Share of Malancel                                                                                                    |              |
| CLUTRON.                                                                                | Saudie Complex                                                                                                    | MomeWorks Q8 |

# Luxor Controller Configuration

#### Luxor Controller Configuration

- 1. From the Luxor home screen, select "Setup."
- 2. Select Wi-Fi (or LAN for hardwire connection).

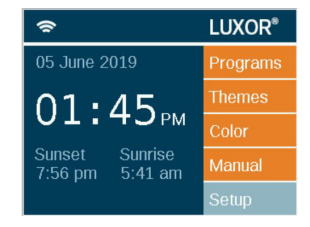

| Set  | up              |        |     |     |          |              |          |   |
|------|-----------------|--------|-----|-----|----------|--------------|----------|---|
| Auto | Moi             | nth    | Dat | e   | Y        | ear          | Location |   |
| Hr   | Min             | Sec    | 05  | 241 | r a      | DST          | Wi-Fi    |   |
| 05   | 05              | 00     | pm  |     |          | On           | Firmware | e |
| Eng  | lish            |        |     |     |          |              | Assign   |   |
| D    | isablı<br>ysten | e<br>n |     | R   | es<br>he | trict<br>mes | Backup   |   |

# Luxor Controller Configuration

- 3. Verify the router connection.
- 4. Select "Lutron."
- 5. Enter the Lutron IP address.

**Note:** The IP address can be found on the Main Repeater (refer to page 4).

6. Enter 500 in the "Integration ID Start #" field.

### Enable Lutron

- 7. Select the "Lutron Enabled" box.
- 8. Confirm "Connected to Lutron."

**Note:** The Luxor controller will attempt to connect if the Lutron system is running.

| Lutron                       | Setup           |                    |  |  |  |
|------------------------------|-----------------|--------------------|--|--|--|
| Lutron                       | Enabled         | Done               |  |  |  |
| Lutron:                      | Not Connec      | ted                |  |  |  |
| Lutron IP                    | 0.0             | . 0 . 0            |  |  |  |
| Integration ID               | ) Start # shoul | d be 500 or higher |  |  |  |
| Integration ID Start # 5 0 0 |                 |                    |  |  |  |
| Theme ID :                   | Start #         | 1001               |  |  |  |

| Wi-Fi Set     | up          |           |
|---------------|-------------|-----------|
| Wi-Fi:        |             | Static IP |
| Direct Connec | t Ready     | Lutron    |
| Ixtwo         |             | Test      |
| IP Address:   | 10.68.36.34 | Static    |
| MAC Address:  | 28:16:a8:66 | :b7:ff    |
| Serial #:     | 0000000000  |           |

| Lutron         | Setup                                  |                             |
|----------------|----------------------------------------|-----------------------------|
| Lutron         | Enabled                                | Done                        |
| Lutron:        | Not Conne                              | cted                        |
| Lutron IP      | 192 .168                               | . 3 .201                    |
| Integration II | ) Start # shoul<br>I <b>ID Start</b> # | d be 500 or higher<br>5 0 0 |

### **Connection Error**

If the Luxor controller fails to connect, verify the Lutron IP address is correct.

### "Bad Login" Message

The "Bad Login" error message occurs when the Lutron login username and password do not match "hunter" and "4HHuunntteerr" (refer to page 10).

If changes are made, the project will need to be transferred again (refer to page 12).

Lutron and Homeworks are trademarks of Lutron Electronics Co. Inc., registered in the U.S. and other countries.

© 2019 Hunter Industries Inc. Hunter, all related logos, and all other trademarks are property of Hunter Industries, registered in the U.S. and other countries.

HUNTER INDUSTRIES 1940 Diamond Street, San Marcos, California 92078 USA corporate.hunterindustries.com

LP-002-IG-HQS RevB US 6/19